# User Guide RemoteXs

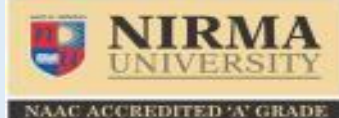

http://elibrary.nirmauni.ac.in

## Introduction

Create an Account

Reset the Password

➤ User Guide

| 🗲 🕕 elibrary.nirmauni.ac.in        |                            | C Q            |                                                                                                    | →☆自                      | ♦ ⋒ 🛡    |
|------------------------------------|----------------------------|----------------|----------------------------------------------------------------------------------------------------|--------------------------|----------|
|                                    |                            |                |                                                                                                    | Login                    |          |
| <b>NIRMA</b><br><u>UNIVERSITY</u>  | esources 🛩 Tutorials Login |                |                                                                                                    |                          |          |
|                                    | A-Z Databases              |                | Acc                                                                                                    | ess via RemoteXs         |          |
| 0 1 2 3 4 5 6 7 8 9 <b>A B C</b> D | EFGHIJKLMNOPQRSTUVWXY      | z 📶            | Drag this buttor                                                                                                | n to your bookmarks bar! | 0        |
|                                    |                            | 32 Database(s) |                                                                                                    |                          |          |
| Filter by Title                    |                            |                | Announcements                                                                                                   |                          |          |
| GO Kesel                           |                            |                | Jan 5 2017                                                                                                    |                          |          |
| Database Title                     |                            |                | American Society Of Mecha                                                                                       | anical Engineers (ASME)  |          |
| ACM Digital Library                | Institute of Technology    | View Details   | ASME                                                                                                    |                          |          |
| ASCE Online Library                | Institute of Technology    | View Details   | Dec 7 2016                                                                                                    |                          |          |
| ASME Online Journals               | Institute of Technology    | View Details   | Investor State Law Guide (I                                                                                     | ISLG)                    |          |
| Bentham Science Publishers         | Institute of Pharmacy      | View Details   | 91.                                                                                                    |                          | more     |
| CMIE - Economic Outlook            | Institute of Management    | View Details   | New Park                                                                                                    |                          | 2002.213 |
| CMIE - Industry Outlook            | Institute of Management    | View Details   | News Feeds                                                                                                    |                          |          |
| CMIE - States of India             | Institute of Management    | View Details   | Computer Weekly                                                                                                 |                          |          |
| Corporate Law Advisor              | Institute of Law           | View Details   | Economic Times                                                                                                  |                          |          |
| EBSCO Art & Architecture Complete  | Institute of Architecture  | View Details   | PharmaTimes                                                                                                    |                          |          |
| EBSCO's Academic Search Premier    | Institute of Management    | View Details   | Science Daily                                                                                                   |                          |          |
| EBSCO's Business Source Complete   | Institute of Management    | View Details   | Supreme Court ludgme                                                                                            | nt                       |          |
| EMERALD Management 150             | Institute of Management    | View Details   | The second second second second second second second second second second second second second second second se |                          |          |
| EPWRF India Time Series (EPWRFITS) | Institute of Management    | View Details   |                                                                                                    | Need Help?               | ¢        |

# Introduction

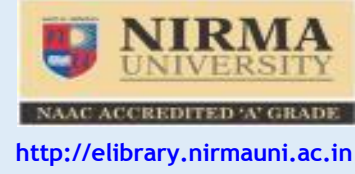

For using remote login facility, you have to fill up the Remote Login Facility Form and submit to the librarian of the respective library. You can download the Remote Login Facility Form from the following link:

#### **Remote Access Form**

By Using the Remote Access Facility, user agree to the following Conditions

- You are an authorized user of Nirma University library (Limited to Final & Pre-final Year UG Students, PG Students (All) and faculty members only)
- You will not share your access with anyone else (Usage of the remote access facility is monitored, Please do not share your login credentials with any one)
- You will use the resources only for study & research purpose

For accessing online journals via remote login from your personal computer please go through steps mentioned below.

## **Create an Account**

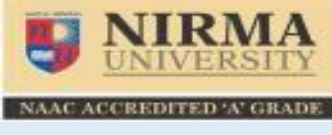

http://elibrary.nirmauni.ac.in

| An a<br>Unive | ccount for you has been created to use<br>ersity                                                                                                    | Remote Access Portal at Ni      | rma 🖷      | ja (22) |  |  |  |  |
|---------------|----------------------------------------------------------------------------------------------------|---------------------------------|------------|---------|--|--|--|--|
|               | Nirma University <elibrary@remotexs.xyz><br/>to me 💌</elibrary@remotexs.xyz>                                                                                                    | 2:46 PM (2 minutes ago)         | ± <b>▲</b> | •       |  |  |  |  |
|               | Dear Sujal Soni,<br>Administrator at Nirma University Library has created an account for you. You may now log in by clicking<br>this link or copying and pasting it to your browser:               |                                 |            |         |  |  |  |  |
|               | http://elibrary.nirmauni.ac.in/user/reset/11041/1484039787/jjQoilGqRxk9u.                                                                                                    |                                 |            |         |  |  |  |  |
|               | After setting your password, you will be able to log in at <u>http://elibrary.nirmauni.ac.in/user</u> in the future using:<br>email/username : <u>sujal07@gmail.com</u><br>password: Your password |                                 |            |         |  |  |  |  |
|               | This Site enables you to:<br>- Remotely use the Digital e-resources of the library<br>- Browse various digital assets of the library                                                               | (based on your permissions)     |            |         |  |  |  |  |
|               | This Site enables you to:<br>- Remotely use the Digital e-resources of the library<br>- Browse various digital assets of the library<br>Please refer to the <u>RemoteXs User Guide</u> to know     | nore about the RemoteXs portal. |            |         |  |  |  |  |

IMPORTANT: Usage of the remote access facility is monitored! Please do not share your login credentials with any one.

**Step – 1:** After receiving your form library will send welcome mail to user:

## **Create an Account**

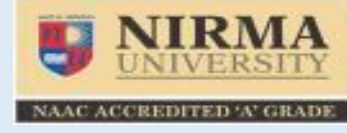

http://elibrary.nirmauni.ac.in

#### Step-2: After Click on link, User have to Set the Password (Please make a password after reading the instruction for making

password, password validity is for 15 Days for students and 60 Days for faculty member)

| S People   Nirma Universit × N An account for you has E × S Reset password   Nirma E × |                                    |                                                                                                 |                                                                               |               |       |
|----------------------------------------------------------------------------------------|------------------------------------|-------------------------------------------------------------------------------------------------|-------------------------------------------------------------------------------|---------------|-------|
| $\leftrightarrow$ $\rightarrow$ C (i) elibrary.nirmat                                  | uni.ac.in/user/reset/11041/1484039 | )787/jjQoilGqRxk9u8KL68owyW8FI                                                                  | 3jG2DVYfwagUWLZyOM                                                            |               | ९ ☆ : |
|                                                                                        |                                    |                                                                                                 |                                                                               | Login         |       |
| E NIRMA<br>UNIVERSITY                                                                  | E-Resou                            | Password * Confirm password * To use the Digital Access Portal, user proceed. Set your Password | Password compliance:<br>will require password to Login. Set your password and |               |       |
| 11-2-11-1-                                                                             |                                    | Development                                                                                     |                                                                               |               |       |
| Newsletters                                                                            |                                    | A-7 lournals                                                                                    |                                                                               | Lisage Policy |       |
| Media Gallery                                                                          |                                    | A-Z E-Books                                                                                     |                                                                               | Tutorials     |       |
| © Copyright 2016 Nirma Universi                                                        | ity. All rights reserved.          |                                                                                                 | Powered by RemoteXs                                                           |               |       |

## **Create an Account**

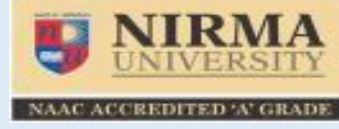

http://elibrary.nirmauni.ac.in

#### Step-3: After set the password, tick the box of "I agree" and click on continue tab.

| $\leftrightarrow$ $\rightarrow$ C (i) elib | vary.nirmauni.ac.in/_legal/accept_new?destination=database                                                                                          | Q ₹☆ :             |
|--------------------------------------------|----------------------------------------------------------------------------------------------------|--------------------|
|                                            | Welcome Su                                                                                                    | ujal Soni   Logout |
| NIR                                        | There were recent changes to the Terms and Conditions. Please review the new Terms and Conditions below. You must accept the following to continue. |                    |
| UNIVE                                      | Terms and Conditions                                                                                                    |                    |
| Search All                                 | Access to electronic resources is restricted to University/College/Organization users.                                                              |                    |
|                                            | Read the terms a                                                                                                    |                    |
|                                            | Click on this link                                                                                                    |                    |
|                                            |                                                                                                    |                    |
|                                            | Continue                                                                                                    |                    |

| Useful Links  | Database     | Contact Us   |
|---------------|--------------|--------------|
| Newsletters   | A-Z Journals | Usage Policy |
| Media Gallery | A-Z E-Books  | Tutorials    |
|               |              |              |

Copyright 2016 Nirma University, All rights reserved.

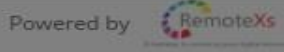

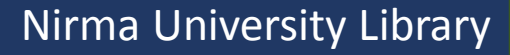

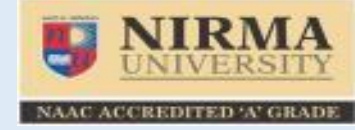

http://elibrary.nirmauni.ac.in

# Student's password is expired after every fifteen days, so after fifteen days students can get the new password through following procedure.

**Step: 1: For reset password click on "Forgot Your Password" tag** 

| ♦ ♦ (i) elibrary.nirmauni.ac.in/user/login                                        |                            |          | G           | Q. Search             | ☆ 🖻   | • | â l | Ø | ≡ |
|-----------------------------------------------------------------------------------|----------------------------|----------|-------------|-----------------------|-------|---|-----|---|---|
|                                                                                   |                            |          |             |                       | Login |   |     |   |   |
| <b>NIRMA</b><br><u>UNIVERSITY</u>                                                 | esources ~ Tutorials Login |          |             |                       |       |   |     |   |   |
| Log In                                                                            |                            |          |             |                       |       |   |     |   |   |
| If you don't have an username create a                                            |                            |          |             |                       |       |   |     |   |   |
| Password *                                                                        |                            |          |             |                       |       |   |     |   |   |
| * The password field is case sensitive. If your forget your parsword, request a p |                            | _        |             |                       |       |   |     |   |   |
| n you longer your password, request a r                                           | Forgot P                   | assword? | Click on Fo | rgot your Password Ta | g     |   |     |   |   |
| 🔒 Log In                                                                          |                            |          |             |                       |       |   |     |   |   |
|                                                                                   |                            |          |             |                       |       |   |     |   |   |

| Useful Links  | Database     | Contact Us   |
|---------------|--------------|--------------|
| Newsletters   | A-Z Journals | Usage Policy |
| Media Gallery | A-Z E-Books  | Tutorials    |
|               |              |              |

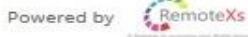

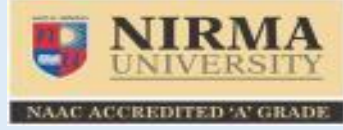

http://elibrary.nirmauni.ac.in

Student's password is expired after every fifteen days, so after fifteen days students can get the new password through following procedure. Step: 1: For reset password click on "Forgot Your Password" tag Step: 2: Enter your email ID

| 👷 Inbox (23) - sujalsoni@nir 🗙 M Inbox (35,440) - lib.it@nir 🗙 🔠 Remote Users - Google Sh 🗙 🔠 Daily Worksheet - Google 🗙 関 Request new password   N 🗙 🕂 |                                                                                                    |                            |        |          |   |  |  |
|----------------------------------------------------------------------------------------------------|----------------------------------------------------------------------------------------------------|----------------------------|--------|----------|---|--|--|
| (i) elibrary.nirmauni.ac.in/user/password                                                                                                    |                                                                                                    | C Q. Search                | 合 自 🕹  | <b>î</b> | ≡ |  |  |
|                                                                                                    |                                                                                                    | Log                        | in     |          |   |  |  |
| ER                                                                                                    | tesources v Tutorials Login          Password Reset         E-mail         E-mail         Reset Password | Go back to the login page. | s link |          |   |  |  |
| Useful Links                                                                                                    | Database                                                                                                 | Contact Us                 |        |          |   |  |  |
| Newsletters                                                                                                    | A-Z Journals                                                                                             | Usage Policy               |        |          |   |  |  |
| Media Gallery                                                                                                    | A-Z E-Books                                                                                              | Tutorials                  |        |          |   |  |  |

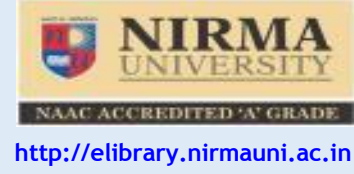

#### Step-3: After entering email ID, User will get following message in mail and then click on link as per following image.

| rary Inbox x                                                                                                   | in an on versity                                                                                                    |     |  |  |  |  |
|----------------------------------------------------------------------------------------------------|----------------------------------------------------------------------------------------------------|-----|--|--|--|--|
| Nirma University <elibrary@remotexs.xyz><br/>to me 🕞</elibrary@remotexs.xyz>                                   | 3:31 PM (1 minute ago) 📩                                                                                                    | • • |  |  |  |  |
| Dear Sujal Soni,                                                                                               |                                                                                                    |     |  |  |  |  |
| A request to reset the password for your account h                                                             | nas been made at <mark>N</mark> irma University.                                                                                                    |     |  |  |  |  |
| You may now log in by clicking this link or copying and pasting it to your browser:                            |                                                                                                    |     |  |  |  |  |
| http://elibrary.nirmauni.ac.in/user/reset/11041/1484042517/CnQ9AwA0wnQmT                                       |                                                                                                    |     |  |  |  |  |
| This link can only be used once to log in and will le<br>expires after one day and nothing will happen if it's | This link can only be used once to log in and will lead you to a page where you can set your password. It expires after one day and nothing will happen if it's not used. |     |  |  |  |  |
| Please do not reply to this auto generated message.                                                            |                                                                                                    |     |  |  |  |  |
| Nirma University Library Team                                                                                  |                                                                                                    |     |  |  |  |  |
|                                                                                                    |                                                                                                    |     |  |  |  |  |

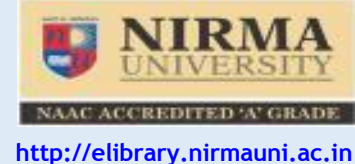

Step-4: After Click on link, User have to Reset the Password (Please make a password after reading the instruction for making password, password validity is for 15 Days for students and 60 Days for faculty member)

| 🔋 People   Nirma University 🗙 🎦 Reset password informaty 🗙 | 🖳 Reset password   Nirma 🛛 🗙                                                                                                    |              |
|------------------------------------------------------------|----------------------------------------------------------------------------------------------------|--------------|
| C I elibrary.nirmauni.ac.in/user/reset/11041/148-          | 1042517/CnQ9AwA0wnQmTM3cmHIX1VwTSGSqMDiXOMWATLQeq6M                                                                                                    | ९ 🕁 🗄        |
|                                                            |                                                                                                    | Login        |
| E-Res                                                      | Password * Password compliance: Confirm password * Confirm password * To use the Digital Access Portal, user will require password to Login. Set your password and proceed. Set your Password |              |
|                                                            |                                                                                                    |              |
| Useful Links                                               | Database                                                                                                    | Line Delta   |
| Newsletters                                                | A-2 journais                                                                                                    | Usage Policy |
| Media Gallery                                              | A-Z E-Books                                                                                                    | Tutorials    |
| © Copyright 2016 Nirma University. All rights reserved.    | Powered by RemoteXs                                                                                                    |              |

Need Help?

# **User Guide**

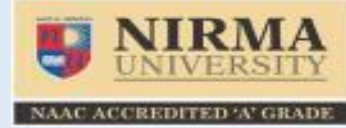

http://elibrary.nirmauni.ac.in

"RemoteXs is a Single-Window Platform to access all subscribed e-Resources of the Nirma University anytime anywhere. When you would like to use Remote Login Facility, you have to click on - <u>http://elibrary.nirmauni.ac.in/</u>

#### You get the following Page.

| <b>U</b> N | S Nirma University ×                                    |                                                   |                      | 📥 – 🗆 🗙                                                                        |
|------------|---------------------------------------------------------|---------------------------------------------------|----------------------|--------------------------------------------------------------------------------|
| ← →        | C 🛈 elibrary.nirmauni.ac.in                             |                                                   |                      | ର 🕁 🥑                                                                          |
|            |                                                         |                                                   |                      | Welcome Sujal Soni   Logout                                                    |
| IJ         | NIRMA<br>UNIVERSITY                                     | E-Resources 🐃 Tutorials Feedback 🐃 User Profile 👻 |                      | <b>↑</b>                                                                       |
| Searc      | h All • Available Content (E-Databases, E-Journals, E-B | looks,Tutorials)                                  | io                   | Eogin/Logout                                                                   |
|            |                                                         | A-Z Databases                                     | 1                    | Access via RemoteXs                                                            |
|            | 0 1 2 3 4 5 6 7 8 9 <b>A B C</b>                        | D E F G H I J K L M N O P Q R S T U V W X Y Z     | AL<br>32 Database(s) | Drag this button to your bookmarks bar!                                        |
| Filter     | Database Title                                          |                                                   |                      | Announcements<br>Jan 5 2017<br>American Society Of Mechanical Engineers (ASME) |
| \$2        | ACM Digital Library                                     | Institute of Technology                           | View Details         | ASME                                                                           |
|            | ASCE Online Library                                     | Institute of Technology                           | View Details         | Dec 7 2016                                                                     |
| 17         | ASME Online Journals                                    | Institute of Technology                           | View Details         | Investor State Law Guide (ISLG)                                                |
| 52         | Bentham Science Publishers                              | Institute of Pharmacy                             | View Details         |                                                                                |
| 12         | CMIE - Economic Outlook                                 | Institute of Management                           | View Details         | more                                                                           |
| 12         | CMIE - Industry Outlook                                 | Institute of Management                           | View Details         | News Feeds                                                                     |
|            | CMIE - States of India                                  | Institute of Management                           | View Details         | Computer Weekly                                                                |
|            | Corporate Law Advisor                                   | Institute of Law                                  | View Details         | Economic Times                                                                 |
| 12         | EBSCO Art & Architecture Complete                       | Institute of Architecture                         | View Details         | PharmaTimos                                                                    |
| \$2        | EBSCO's Academic Search Premier                         | Institute of Management                           | View Details         |                                                                                |
|            | EBSCO's Business Source Complete                        | Institute of Management                           | View Details         | Science Daily                                                                  |
| ☆          | EMERALD Management 150                                  | Institute of Management                           | View Details         | Supreme Court Judgme Leave us a message!                                       |
|            |                                                         |                                                   |                      |                                                                                |

- To access the e-Resources subscribed by the Nirma University Libraries, you should Login first means enter E-mail and Password.
- If you don't have an account, you can contact library staff for creating an account of RemoteXs and wait for library approval.

## **User Guide**

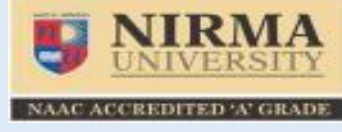

http://elibrary.nirmauni.ac.in

#### After clicking on the Login, You will get the following page. Enter your E-mail and Password.

| $\leftrightarrow$ $\rightarrow$ C (i) elibrary. | nirmauni.ac.in/user/login                                                                                                    |                             |                     |                           |       | Q \$ | 0 |
|-------------------------------------------------|----------------------------------------------------------------------------------------------------|-----------------------------|---------------------|---------------------------|-------|------|---|
|                                                 |                                                                                                    |                             |                     |                           | Login |      |   |
| <b>NIRMA</b><br><u>UNIVERSITY</u>               | E-Resources ~ Tuto                                                                                                    | rials Login                 |                     |                           |       |      |   |
|                                                 | Log In E-mail Address   E-mail Address  If you don't have an username, create an new account.  Password *   * Password  The password field is case sensitive.  If you forget your password, request a new password.  Log In | Forgot Password?            | Enter your ema      | ail ID and Password       |       |      |   |
| Useful Links                                    |                                                                                                    | Database                    |                     | Contact Us                |       |      |   |
| Newsletters<br>Media Gallery                    |                                                                                                    | A-Z Journals<br>A-Z E-Books |                     | Usage Policy<br>Tutorials |       |      |   |
| © Copyright 2016 Nirma Unive                    | rsity. All rights reserved.                                                                                                    |                             | Powered by RemoteXs |                           |       |      |   |

## **Home Screen**

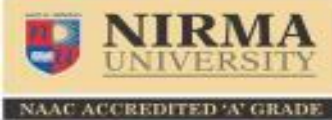

http://elibrary.nirmauni.ac.in

| 👽 Nirma University 🛛 🗙                           |                             |                                |                  | 📥 – O                                           |
|--------------------------------------------------|-----------------------------|--------------------------------|------------------|-------------------------------------------------|
| > C 🛈 elibrary.nirmauni.ac.in/databa             | ise                         |                                |                  | Q \$                                            |
|                                                  |                             |                                |                  | Welcome Sujal Soni Logout                       |
| <b>NIRMA</b><br><u>UNIVERSITY</u>                | E-Resources ~ Tutor         | ials Feedback ~ User Profile ~ |                  |                                                 |
| Search All • Available Content (E-Databases, E-J | ournals, E-Books,Tutorials) | 0                              | Go               | Google Scholar                                  |
|                                                  | A-Z Databa                  | ses                            |                  | Access via RemoteXs                             |
| Search Filter by T                               | itlo                        | . M N O P Q R S T U V W X Y Z  | Ail              | Announcement                                    |
| Search The by I                                  | Tue                         |                                | 32 Database(s)   |                                                 |
| Filter by Title                                  | Parat                       | Full deta                      | ails of database | Announcements                                   |
|                                                  | Reset                       |                                |                  | Jan 5 2017                                      |
| Database Title 🛦                                 |                             |                                |                  | American Society Of Mechanical Engineers (ASME) |
| な ACM Digital Library                            |                             | Institute of Technology        | View Details     | ASME                                            |
| ☆ ASCE Online Library                            |                             | Institute of Technology        | View Details     | Dec 7 2016                                      |
| ☆ ASME Online Journals                           |                             | Institute of Technology        | View Details     | Investor State Law Guide (ISLG)                 |
| රා Bentham Science Publishers                    |                             | Institute of Pharmacy          | View Details     | ISLG                                            |
| ☆ CMIE - Economic Outlook                        |                             | Institute of Management        | View Details     | more                                            |
| ☆ CMIE - Industry Outlook                        | Database                    | Institute of Management        | View Details     | News Feeds                                      |
| ☆ CMIE - States of India                         | Namo                        | Institute of Management        | View Details     | Computer Weekly                                 |
| ☆ Corporate Law Advisor                          | Name                        | Institute of Law               | View Details     |                                                 |
|                                                  |                             |                                | View Details     | Economic Times                                  |
| W EBSCO Art & Architecture Complete              |                             | institute of Architecture      | View Details     | PharmaTimes                                     |
| ර EBSCO's Academic Search Premier                |                             | Institute of Management        | View Details     | Science Daily                                   |

# **Tutorials – How to access particular e-resource**

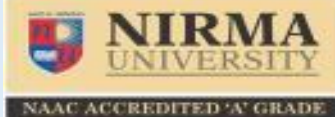

. . . . . . . .

http://elibrary.nirmauni.ac.in

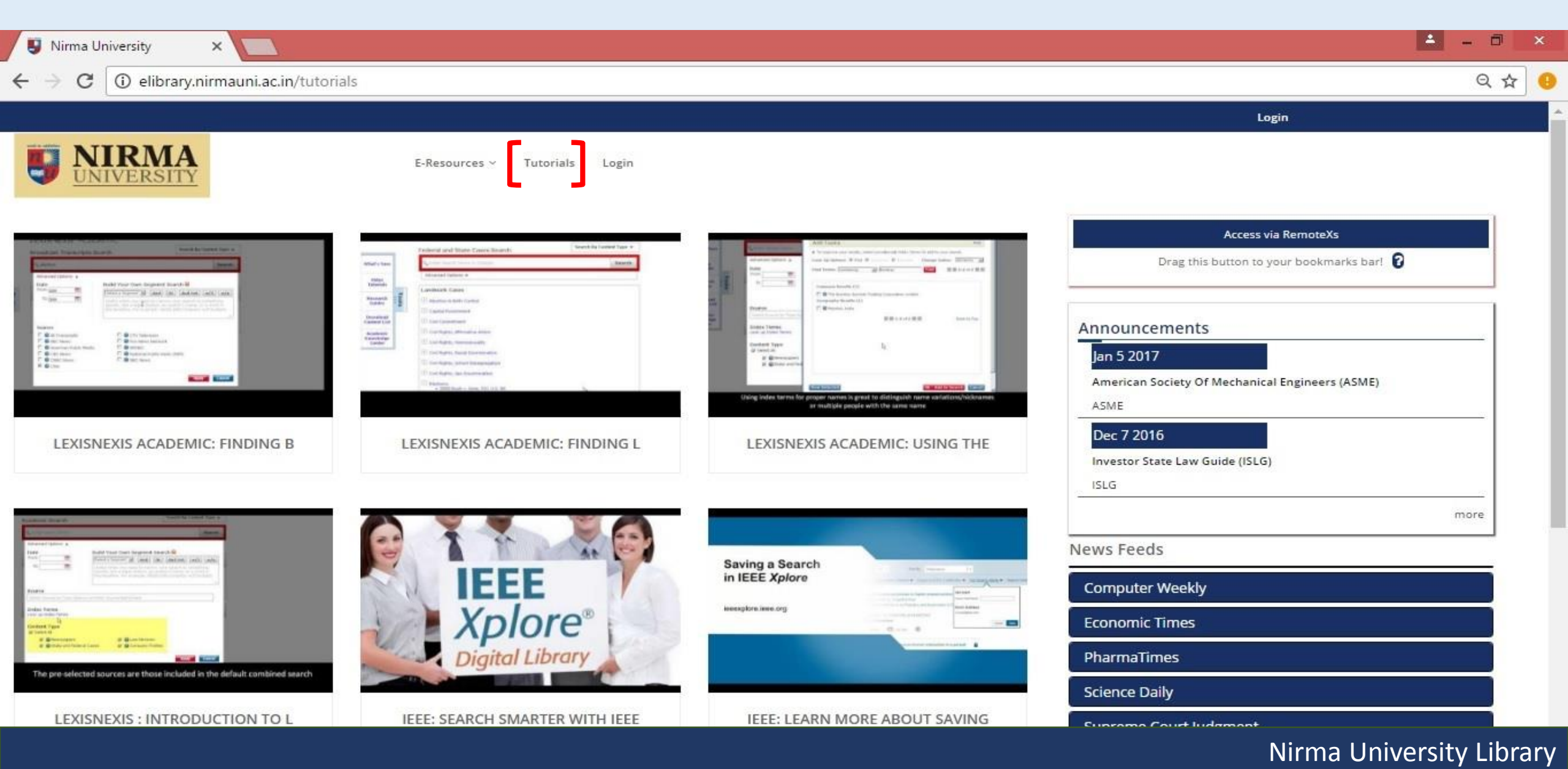

## Feedback

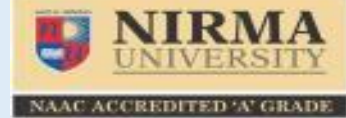

http://elibrary.nirmauni.ac.in

| Feedback   Nirma Univer ×                                                                                                    |                                                                                        | 🔜 – 🦉                     | 1 × |
|----------------------------------------------------------------------------------------------------|----------------------------------------------------------------------------------------|---------------------------|-----|
| ← → C ① elibrary.nirmauni.ac.in/feedback                                                                                                    |                                                                                        | ବ୍                        | ☆ 😶 |
|                                                                                                    |                                                                                        | Welcome Sujal Soni Logout |     |
| E-Resources ~       Tuto         Search All ·       Available Content (E-Databases, E-Journals, E-Books, Tutorials)                                        | rials Feedback × User Profile × Online Article Request Suggestion for Purchase         | Google Scholar            |     |
| <ul> <li>Submit a Purchase Suggestion</li> <li>Submit Suggestion On Remote Access Portal</li> <li>Ask Us a Question</li> <li>Request an article</li> </ul> | Ask Us<br>Product Suggestion<br>Technical Support<br>Give your feedback to the library |                           |     |

| Upoful Links                                           | Databasa     | Contact Ur   |  |
|--------------------------------------------------------|--------------|--------------|--|
| Newslatter                                             |              |              |  |
| Newsletters                                            | A-2 journais | Usage Policy |  |
| Media Gallery                                          | A-Z E-Books  | Tutorials    |  |
|                                                        |              |              |  |
| © Convigent 2016 Nigma University, All sights reconved | -            | Provent Ve   |  |

© Copyright 2016 Nirma University. All rights reserved.

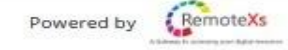

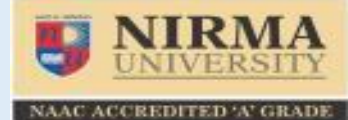

#### Edit your Profile from the User Profile Account and Summary Menu TAB

http://elibrary.nirmauni.ac.in

| sujalsoni@nirmauni.ac.in    |                                                                                        |                                                              |         |
|-----------------------------|----------------------------------------------------------------------------------------|--------------------------------------------------------------|---------|
|                             | rmauni.ac.in/user                                                                      | Welcome 🔬 Sujal Soni Logout                                  | ਖ ਸ਼ਾ 😈 |
|                             | E-Resources ~ Tutorials Feedback ~                                                     | User Profile ~                                               |         |
| Search All   Available Cont | ent (E-Databases, E-Journals, E-Books,Tutorials)                                       | Google Scholar                                               |         |
|                             | Sujal Soni     Library     E-mail                                                      | About You<br>Edit Your Profile<br>View and Edit your Profile |         |
|                             | Membership History     1 year 9 months       Last Login     January 13, 2017 - 11:30am |                                                              |         |
|                             | C Account Expiry Date                                                                  | Need Help?                                                   | ¢       |

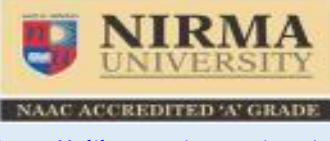

http://elibrary.nirmauni.ac.in

# If you have any more queries please contact your library or nulib@nirmauni.ac.in

**Please Note** 

\*REMOTEXS IS COMPATIBLE ON THE FOLLOWING BROWSERS: IE9+, GOOGLE CHROME , MOZILLA FIREFOX, SAFARI

**\*THE USER INTERFACE can be a subject to CHANGE AS PER REQUIRED BY UNIVERSITY** 

Thank you